แบบแสดงรายการข้อมูลประจำปี / รายงานประจำปี 2565 (One Report) ในรูปแบบรหัสคิวอาร์ (QR Code) พร้อมงบแสดงฐานการเงิน และงบกำไรขาดทุนเบ็ดเสร็จ สิ้นสุด ณ วันที่ 31 ธันวาคม 2565 ซึ่งผ่านการตรวจสอบจากผู้สอบบัญชี รับอนุญาต และผ่านการสอบทานจากคณะกรรมการตรวจสอบแล้ว (ประกอบการพิจารณาวาระที่ 2 และวาระที่ 3)

บริษัท จรัญประกันภัย จำกัด (มหาชน) ได้จัดทำแบบแสดงรายการข้อมูลประจำปี / รายงานประจำปี 2565 (One Report) ในรูปแบบอิเล็กทรอนิกส์ เพื่ออำนวยกวามสะดวกให้แก่ผู้ถือหุ้นในการจัดเก็บเอกสารและสามารถเปิดดูข้อมูลได้อย่าง รวดเร็ว โดยสามารถดาวน์โหลดแบบ One Report ผ่านช่องทางดังต่อไปนี้

1. สแกน QR Code โดยมีขั้นตอนดังนี้

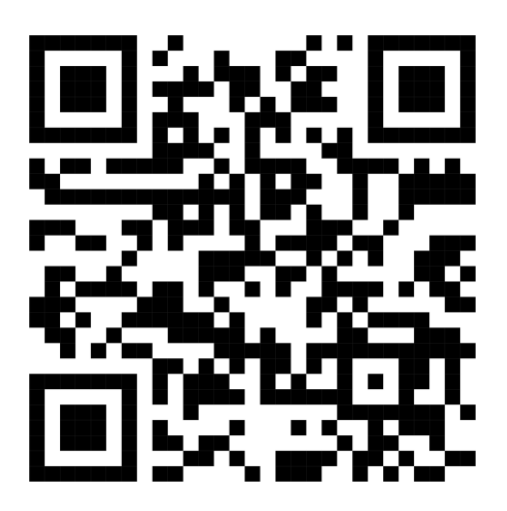

QR Code แบบแสดงรายการข้อมูลประจำปี / รายงานประจำปี 2565 (One Report)

## <u>สำหรับระบบ iOS</u> (iOS 11 ขึ้นไป)

- 1) เปิดกล้อง (Camera) บนโทรศัพท์มือถือ
- สแกนที่สัญลักษณ์ QR Code (ตามรูปด้านบน)

 หน้าจอจะมีข้อความแจ้งเตือน (Notification) ด้านบน ให้กดที่ข้อความนั้นเพื่อดูข้อมูล แบบ 56-1 One Report <u>หมายเหตุ</u> กรณีที่ไม่มีข้อความแจ้งเตือน (Notification) บนโทรศัพท์มือถือ ผู้ถือหุ้นสามารถสแกน QR Code ผ่านแอปพลิเคชัน (Application) อื่น ๆ เช่น Line และ QR Code Reader เป็นต้น

## <u>สำหรับระบบ (Android)</u>

- 1) เปิดแอปพลิเคชั่น Line เลือก add friend (เพิ่มเพื่อน) แล้วเลือก QR Code
- สแกนที่สัญลักษณ์ QR Code (ตามรูปด้านบน) แล้วกด Open เพื่อดูข้อมูล แบบ 56-1 One Report

## 2. เว็ปไซต์บริษัทฯ

ผู้ถือหุ้นสามารถเปิดดู แบบ 56-1 One Report 2565 (และรายงานประจำปีย้อนหลัง 5 ปี) ผ่านทางเว็บไซต์ของบริษัท ใด้ที่ <u>http://charaninsurance.co.th/investor/financialinfo/annualreport/</u>